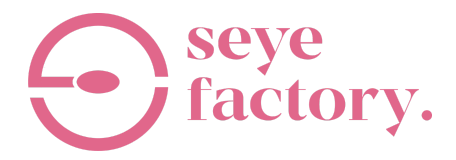

### **Trading Bot User Guidelines**

## **Getting Started**

Step 1: Open an account at https://my.roboforex.com/en/?a=lklj.

| Members Area                | Not a RoboForex<br>client yet? |            |
|-----------------------------|--------------------------------|------------|
| Sign in<br>Forgot password? | Open an account                | Click Here |
|                             |                                |            |

\*Fill out each and every detail and click 'Register'.

| -mail                                                                                                    |                                                                                                    |                                                                                                    |
|----------------------------------------------------------------------------------------------------|----------------------------------------------------------------------------------------------------|----------------------------------------------------------------------------------------------------|
| mun                                                                                                    |                                                                                                    | Affiliate code                                                                                                    |
| irst Name<br>ast Name                                                                                                |                                                                                                    | Partner code is a unique identifier, which is<br>granted to every partner of the Company and<br>may to be used by the clients they attracted<br>when opening their trading accounts. |
| 1obile phone                                                                                                    | MY+60 V                                                                                                    | If you do not intend to attach your account to some particular partner, leave this field empty.                                                                                      |
| ffiliate code                                                                                                    | [kj]                                                                                                    |                                                                                                    |
| <ul> <li>The provision of services by<br/>that my activities are out of<br/>understand the potential risi</li> </ul> | the Company was initiated by my own exclusive initiative. I understand<br>the scope of the Malaysian legal framework and protection, and I<br>ks they entail (full disclosure). | Fill Up All The Details<br>In The Form                                                                                                    |
| I confirm that I am at least 18                                                                                      | B years old.                                                                                                    |                                                                                                    |
| I agree to documents                                                                                                 |                                                                                                    |                                                                                                    |
| I agree to receive emails with                                                                                       | h offers and company news. I can cancel this subscription at any later                                                                                                    |                                                                                                    |

Step 2: Create Your Trading Account

|                                                                                                    | <b>2</b> EN                 | Contacts Feedback          | +60392122059                                       |
|----------------------------------------------------------------------------------------------------|-----------------------------|----------------------------|----------------------------------------------------|
| Accounts Funds Prof                                                                                  | ie Partner Investments Help | \$ 1.2M Promo              | () My profile 🕞 Exit                               |
| OPEN A NEW ACCOUNT                                                                                   | INVESTMENTS                 | ACCOUNT MANAGEMENT         | INFORMATION                                        |
| > Real account Click                                                                                 | Here R StocksTrader account | My accounts                | Account History                                    |
| Demo account                                                                                         | Open CopyFX Trader account  | Change password            | Open positions                                     |
| Partner account                                                                                      |                             | Change Leverage            | Current Quotes                                     |
| Contest account                                                                                      |                             | My Contests                |                                                    |
|                                                                                                    | coop coop                   |                            | Deposit                                            |
| MetaTrader 4 (R) WebTRA                                                                              | DER 🙀 Android 🚺 IOS         | MetaTrader 5 (a) WebTRADER | Android IOS                                        |
| © RoboForex, 2009-2023. All rights i<br>s://my.roboforex.com/en/trading-account/open-trading-account | reserved.<br>Junt/          | RoboFores                  | < Ltd is regulated by the FSC, license 000138/437. |

|                                                                                                    |                                                                                                    | lf                                               | you register a trading account for the first time,                                                                                       |
|----------------------------------------------------------------------------------------------------|----------------------------------------------------------------------------------------------------|--------------------------------------------------|----------------------------------------------------------------------------------------------------|
| The Reveal of Second                                                                                                    | SEYE-MOON                                                                                                    | yo<br>yo                                         | e recommend you to choose 1:500 leverage. If<br>ou choose 1:500 leverage and have 100 USD on                                             |
| irading platform                                                                                                    | MetaTrader 4                                                                                                    | ▼ yo                                             | our account, your trade value is 50,000 USD.                                                                                             |
| * Account Type                                                                                                    | MT4 ECN Affiliate                                                                                                    | •                                                |                                                                                                    |
| * Currency                                                                                                    | USD                                                                                                    | -                                                |                                                                                                    |
| * Leverage                                                                                                    | 1:500                                                                                                    | •                                                |                                                                                                    |
| * Password                                                                                                    |                                                                                                    |                                                  |                                                                                                    |
| * Confirm Password                                                                                                    |                                                                                                    | U                                                | se This Account Type And                                                                                                    |
| Affiliate code                                                                                                    |                                                                                                    | Fi                                               | ll Up The Form                                                                                                    |
| Additional information                                                                                                    |                                                                                                    |                                                  |                                                                                                    |
| Country of Residence                                                                                                    | Malaysia                                                                                                    |                                                  |                                                                                                    |
| * Town/City 🔞                                                                                                    |                                                                                                    |                                                  |                                                                                                    |
| Address 😧                                                                                                    |                                                                                                    |                                                  |                                                                                                    |
| * Postcode                                                                                                    |                                                                                                    |                                                  |                                                                                                    |
|                                                                                                    |                                                                                                    |                                                  |                                                                                                    |
| ading Account                                                                                                    | Confirm                                                                                                    | Contast                                          | Town/City                                                                                                    |
| ading Account<br>Real Demo                                                                                                    | Confirm CopyFX Trader Partner SEVE-BOI                                                                                                    | Contest .                                        | Town/City<br>Enter the name of the town/city or the populate<br>locality where you live                                                  |
| Ading Account<br>Real Demo                                                                                                    | Confirm CopyFX Trader Partner SEYE-BOT MetaTrader 4                                                                                                    | Contest                                          | Town/City<br>Enter the name of the town/city or the populate<br>locality where you live                                                  |
| Ading Account       Real       Demo       * Trading platform       * Account Type                                                                                                    | Confirm<br>CopyFX Trader Partner<br>SEYE-BOT<br>MetaTrader 4<br>MT4 Cent Affiliate                                                                                                    | Contest                                          | Town/City<br>Enter the name of the town/city or the populate<br>locality where you live                                                  |
| ading Account       Real     Demo       * Trading platform       * Account Type       * Currency                                                                                                    | Confirm CopyFX Trader Partner SEYE-BOT MetaTrader 4 MT4 Cent Affiliate USD                                                                                                    | Contest<br>•<br>•                                | Town/City<br>Enter the name of the town/city or the populate<br>locality where you live                                                  |
| ading Account<br>Real Demo  Trading platform  Account Type Currency Leverage                                                                                                    | Confirm CopyFX Trader Partner SEYE-BOT MetaTrader 4 MT4 Cent Affiliate USD 1:1000                                                                                                    | Contest                                          | Town/City<br>Enter the name of the town/city or the populate<br>locality where you live                                                  |
| ading Account       Real     Demo       • Trading platform       • Account Type       • Currency       • Leverage       • Password                                                                                                    | Confirm CopyFX Trader Partner SEYE-BOT MetaTrader 4 MT4 Cent Affiliate USD 1:1000                                                                                                    | Contest                                          | Town/City<br>Enter the name of the town/city or the populate<br>locality where you live                                                  |
| Ading Account<br>Real Demo  Trading platform  Account Type Currency Leverage Password Confirm Paceword                                                                                                    | Confirm CopyFX Trader Partner SEYE-BOT MetaTrader 4 MT4 Cent Affiliate USD 1:1000                                                                                                    | Contest                                          | Town/City<br>Enter the name of the town/city or the populate<br>locality where you live<br>Use This Account Type And<br>Fill In The Form |
| ading Account<br>Real Demo  Trading platform  Account Type Currency Leverage Password Confirm Password                                                                                                    | Confirm CopyFX Trader Partner SEYE-BOT MetaTrader 4 MT4 Cent Affiliate USD 1:1000 1:1000                                                                                                    | Contest<br>· · · · · · · · · · · · · · · · · · · | Town/City<br>Enter the name of the town/city or the populate<br>locality where you live<br>Use This Account Type And<br>Fill In The Form |
| ading Account       Real     Demo       * Trading platform       * Account Type       • Currency       • Leverage       • Password       • Confirm Password       Affiliate code                                                                                                    | Confirm CopyFX Trader Partner SEYE-BOD MetaTrader 4 MT4 Cent Affiliate USD 1:1000 1                                                                                                    | Contest                                          | Town/City<br>Enter the name of the town/city or the populat<br>locality where you live                                                   |
| ading Account          Real       Demo         • Trading platform         • Account Type         • Currency         • Leverage         • Password         • Confirm Password         Affiliate code                                                                                                    | Confirm CopyFX Trader Partner SEYE-BOOT MetaTrader 4 MT4 Cent Affiliate USD 1:1000  1:1000                                                                                                    | Contest                                          | Town/City<br>Enter the name of the town/city or the populate<br>locality where you live                                                  |
| ading Account          Real       Demo         • Trading platform       •         • Account Type       •         • Currency       •         • Leverage       •         • Password       •         • Confirm Password       •         Additional information       •         Country of Residence       •                                                                                      | Confirm CopyFX Trader Partner SEYE-BOT MetaTrader 4 MT4 Cent Affiliate USD 1:1000 1:1000 1:10 | Contest                                          | Town/City<br>Enter the name of the town/city or the populate<br>locality where you live                                                  |
| Ading Account          Real       Demo         • Trading platform       •         • Account Type       •         • Currency       •         • Leverage       •         • Password       •         • Confirm Password       •         Additional information       •         Country of Residence       •                                                                                      | Confirm CopyFX Trader Partner SEYE-BOD MetaTrader 4 MT4 Cent Affiliate USD 1:1000 1:1000 [                                                                                                    | Contest                                          | Town/City<br>Enter the name of the town/city or the populat<br>locality where you live                                                   |
| ading Account          Real       Demo         • Trading platform       •         • Account Type       •         • Currency       •         • Leverage       •         • Password       •         • Confirm Password       Affiliate code         Additional information       •         Country of Residence       •         • Town/City •       •                                           | Confirm CopyFX Trader Partner SEYE-BOOT MetaTrader 4 MT4 Cent Affiliate USD 1:1000 1:1000 [                                                                                                    | Contest                                          | Town/City<br>Enter the name of the town/City or the populate<br>locality where you live                                                  |
| Ading Account          Real       Demo         • Trading platform       •         • Account Type       •         • Currency       •         • Leverage       •         • Password       •         • Confirm Password       •         Additional information       •         Country of Residence       •         • Town/City @       •         • Address @       •         • Postcode       • | Confirm CopyFX Trader Partner SEYE-BOO MetaTrader 4 MT4 Cent Affiliate USD 1:1000 1:1000 [                                                                                                    |                                                  | Town/City<br>Enter the name of the town/City or the populate<br>locality where you live                                                  |

Depending on the bot you intending to use, create a trading account accordingly.

Step 3: Pass The Verification.

| Accounts Funds Pro           | file Partner Investm | nents Help | \$ 1.2M Promo |                         | (Q) My profile     | C+ Exi   |
|------------------------------|----------------------|------------|---------------|-------------------------|--------------------|----------|
|                              |                      |            |               |                         |                    |          |
| SERVICES                     | VERIFICATION         |            | PROFILE SET   | TINGS                   | ANALYTICS          |          |
| Your Rebates                 | > Verification       |            | My profile    |                         | RoboForex analytic | s center |
| Up to 10% on account balance | Click Horo           |            | Change the    | Members Area            | News               |          |
| "VIP client" status          | Click Here           |            | Change Wa     | llet password           |                    |          |
| Wallet                       |                      |            | E-mail subs   | criptions               |                    |          |
|                              |                      |            | Subscriptio   | n to push notifications |                    |          |
|                              |                      |            | Nickname      | **:                     |                    |          |
|                              |                      |            | Security Se   | tungs                   |                    |          |
|                              |                      |            |               |                         |                    |          |
| MetaTrader 4 🕑 WebTR         | ADER 💮 Android       | ios        | MetaTrade     | r5 🔕 WebTRADER          | Android (          | iOS      |
|                              |                      |            |               |                         |                    |          |

\*Proceed to pass every verification requirement according to the instructions stated: Email, ID and Address.

| RoboFo<br>Members Area                                                                                 | rex <b>12</b>                                                 | EN                                                                                                    |                                                   | Contacts Feedback                       | +6039                | 2122059                          |
|----------------------------------------------------------------------------------------------------|---------------------------------------------------------------|----------------------------------------------------------------------------------------------------|---------------------------------------------------|-----------------------------------------|----------------------|----------------------------------|
| Accounts Funds                                                                                         | s Profile Partner                                             | Investments Help                                                                                        | \$ 1.2M Promo                                     |                                         | () My profile        | €+ Exit                          |
| Home / Profile / Verification                                                                          |                                                               |                                                                                                    |                                                   |                                         | FOIL FU              |                                  |
| Verification                                                                                           | Pass All 3 Ve                                                 | rifications By Fol                                                                                      | lowing The                                        | Steps                                   | <b>P12</b>           |                                  |
|                                                                                                    | Verification type                                             |                                                                                                    | Status                                            |                                         |                      | N FOR                            |
| E                                                                                                    | -mail verification                                            |                                                                                                    | No Pass the verification                          | tion                                    |                      |                                  |
| ID/P                                                                                                   | assport Verification                                          |                                                                                                    | No Pass the verification                          | tion                                    | HAS ALREADT          | STARTED                          |
| Ad                                                                                                    | ddress verification                                           |                                                                                                    | No Pass the verification                          | tion                                    | Read mo              | bre                              |
| Verification is a procedure<br>have to confirm your iden<br>Instructions<br>How to pass the verificati | e of documentary confirmat<br>ntity (the passport verificatio | on of your personal information<br>n) and your actual residence or<br>out filling in the form in Member | . To complete the verif<br>address (the address v | ication procedure, you<br>erification). | Wallet-USD<br>Wallet | <b>≎</b><br>Wallet-USD           |
| How to take a picture con                                                                              | rectly using web camera                                       |                                                                                                    |                                                   |                                         | licence              | RoboForex Ltd,<br>No. 000138/437 |
|                                                                                                    |                                                               | Documents                                                                                               |                                                   |                                         | Currency:            | USD                              |
|                                                                                                    |                                                               | Passport verification                                                                                   |                                                   |                                         | Phone verified:      | No [?]                           |
| <ul> <li>International passpo<br/>(two-page opening w</li> </ul>                                       | ort                                                           |                                                                                                    |                                                   |                                         | Verification:        | 💎 🐔 [?]                          |
|                                                                                                    | vith a photo)                                                 |                                                                                                    |                                                   |                                         | VIP program level:   | No [?]                           |

\*You may use your bank account statement header, electricity bill, water bill or any other document which has your residential address for the Address verification. It should not be a problem even if your document's address is not the same as the address that you used to register as a member in the beginning.

## Step 4: Deposit funds.

|                                                                                                    |                                                                                                    |                                                                              |                                                                 |                                                                                                    | Contacts Feedback                                 | +603                                                                                                    | 9212205                                |                                                                                                    |                                                                                                    |
|----------------------------------------------------------------------------------------------------|----------------------------------------------------------------------------------------------------|------------------------------------------------------------------------------|-----------------------------------------------------------------|----------------------------------------------------------------------------------------------------|---------------------------------------------------|----------------------------------------------------------------------------------------------------|----------------------------------------|----------------------------------------------------------------------------------------------------|----------------------------------------------------------------------------------------------------|
| Accounts                                                                                                    | Funds                                                                                                    | Profile                                                                      | Partner                                                         | Investments                                                                                                | Help                                              | \$ 1.2M Promo                                                                                                    |                                        | () My profile                                                                                                    | €+ Exi                                                                                                    |
| DEPOSIT/V                                                                                                    | VITHDRAWAL                                                                                                    |                                                                              | INSTR                                                           | UMENTS                                                                                                    |                                                   | ADDITIONAL                                                                                                    | FUNDS                                  |                                                                                                    |                                                                                                    |
| > Deposit F                                                                                                    | unds CI                                                                                                    | ick Here                                                                     | Your                                                            | hank cards                                                                                                 |                                                   | Bonuses                                                                                                    |                                        |                                                                                                    |                                                                                                    |
| Withdraw                                                                                                    | / Funds                                                                                                    |                                                                              | Inner                                                           | Exchange Rates                                                                                             |                                                   | "Welcome                                                                                                    | Bonus 30 USD"                          |                                                                                                    |                                                                                                    |
| Internal T                                                                                                    | ransfers                                                                                                    |                                                                              |                                                                 |                                                                                                    |                                                   | program                                                                                                    |                                        |                                                                                                    |                                                                                                    |
| Wallet                                                                                                    |                                                                                                    |                                                                              |                                                                 |                                                                                                    |                                                   | Rebate fro                                                                                                    | m the partner's                        |                                                                                                    |                                                                                                    |
| Denosit a                                                                                                    | nd Withdrawa                                                                                                    | Fees                                                                         |                                                                 |                                                                                                    |                                                   | commissio                                                                                                    | n                                      |                                                                                                    |                                                                                                    |
| Verification is a                                                                                                    | procedure of                                                                                                    | documentary                                                                  | confirmation                                                    | of your personal ir                                                                                        | formation.                                        | To complete the verif                                                                                                    | cation procedure, you                  |                                                                                                    | 6                                                                                                    |
| Verification is a<br>have to confirm<br>Instructions                                                                    | procedure of<br>your identity                                                                                             | documentary<br>(the passport                                                 | confirmation<br>verification) a                                 | of your personal ir<br>and your actual res                                                                 | iformation.<br>idence or ad                       | To complete the verifi<br>Idress (the address v                                                                                                    | cation procedure, you<br>erification). | 47038730-Pro<br>CopyFX: Trader                                                                                                    | oCent 7                                                                                                    |
| Verification is a have to confirm Instructions                                                                          | procedure of a<br>your identity                                                                                           | documentary<br>(the passport                                                 | confirmation<br>verification) a                                 | of your personal ir<br>and your actual res<br>filling in the form                                          | iformation.<br>idence or ac                       | To complete the verified of the serified of the serified of the second series of the second second series of the second second sec | cation procedure, you<br>erification). | 47038730-Pro<br>CopyFX: Trader<br>Account number:                                                                                                    | oCent 7                                                                                                    |
| Verification is a<br>have to confirm<br>Instructions<br>How to pass the<br>How to take a p                              | procedure of i<br>nyour identity<br>e verification u<br>picture correcti                                                  | documentary<br>(the passport<br>using mobile p<br>ly using web c             | confirmation<br>verification) a<br>hone without<br>amera        | of your personal ir<br>and your actual res<br>filling in the form                                          | iformation.<br>idence or ac<br>in Members         | To complete the verif<br>Idress (the address v<br>Area                                                                                                    | cation procedure, you<br>erification). | 47038730-Pro<br>CopyFX: Trader<br>Account number:                                                                                                    | A7038730<br>RoboForex Ltd,<br>ze No. 000138/437                                                                 |
| Verification is a<br>have to confirm<br><b>Instructions</b><br>How to pass the<br>How to take a p                       | procedure of in your identity everification u                                                                             | documentary<br>(the passport<br>using mobile p<br>ly using web c             | confirmation<br>verification) a<br>hone without<br>amera        | of your personal ir<br>and your actual res<br>filling in the form<br>Documents                             | oformation.<br>Nidence or action                  | To complete the verif<br>Idress (the address v<br>Area                                                                                                    | cation procedure, you<br>erification). | 47038730-Pro<br>CopyFX: Trader<br>Account number:<br>licent<br>Currency:                                                                                             | oCent 7<br>47038730<br>RoboForex Ltd,<br>te No. 000138/437<br>USD cents                                         |
| Verification is a<br>have to confirm<br><b>Instructions</b><br>How to pass th<br>How to take a p                        | procedure of<br>o your identity<br>e verification u<br>picture correctl                                                   | documentary<br>(the passport<br>using mobile p<br>ly using web c             | confirmation<br>verification) a<br>hone without<br>amera<br>Pa: | of your personal ir<br>and your actual res<br>filling in the form<br><b>Documents</b><br>ssport verificati | oformation.<br>idence or ac<br>in Members         | To complete the verifidress (the address v                                                                                                    | cation procedure, you<br>erification). | 47038730-Pro<br>CopyFX: Trader<br>Account number:<br>licen<br>Currency:<br>CopyFX:                                                                                   | Cent 7<br>47038730<br>RoboForex Ltd,<br>ce No. 000138/437<br>USD cents<br>Trader                                |
| Verification is a<br>have to confirm<br>Instructions<br>How to pass the<br>How to take a p                              | procedure of (<br>n your identity<br>e verification u<br>picture correct                                                  | documentary<br>(the passport<br>Ising mobile p<br>ly using web c             | confirmation<br>verification) a<br>hone without<br>amera<br>Pa: | of your personal in<br>and your actual res<br>filling in the form<br>Documents<br>ssport verificati        | iformation.<br>iidence or ac<br>in Members<br>ion | To complete the verifidress (the address v                                                                                                    | cation procedure, you<br>erification). | 47038730-Pro<br>CopyFX: Trader         Account number:         licent         Currency:         CopyFX:         Account Type:                                        | Cent 7<br>47038730<br>RoboForex Ltd,<br>ce No. 000138/437<br>USD cents<br>Trader<br>pyFx MT4 ProCent            |
| Verification is a<br>have to confirm<br>Instructions<br>How to pass th<br>How to take a p<br>• Internation<br>(two-page | procedure of (<br>n your identity<br>e verification u<br>picture correction<br>nal passport<br>opening with a             | documentary<br>(the passport<br>Ising mobile p<br>ly using web c             | confirmation<br>verification) a<br>hone without<br>amera<br>Pa: | of your personal in<br>and your actual res<br>filling in the form<br>Documents<br>ssport verificati        | iformation.<br>idence or ac<br>in Members<br>ion  | To complete the verif<br>idress (the address v<br>Area                                                                                                    | cation procedure, you<br>erification). | 47038730-Pro         CopyFX: Trader         Account number:         licent         Currency:         CopyFX:         Account Type:         CopyEx:         Leverage: | 47038730<br>RoboForex Ltd,<br>ce No. 000188/437<br>USD cents<br>Trader<br>pyFx MT4 ProCent<br>1:500 [?]         |
| Verification is a<br>have to confirm<br>Instructions<br>How to pass th<br>How to take a p<br>• Internation<br>(two-page | procedure of<br>your identity<br>e verification u<br>oicture correction<br>nal passport<br>opening with a<br>y't have it: | documentary<br>(the passport<br>using mobile p<br>ly using web c<br>a photo) | confirmation<br>verification) a<br>hone without<br>amera<br>Pa; | of your personal in<br>and your actual res<br>filling in the form<br>Documents<br>ssport verificati        | iformation.<br>idence or ac<br>in Members         | To complete the verif<br>idress (the address v<br>Area                                                                                                    | cation procedure, you<br>erification). | 47038730-Pro         CopyFX: Trader         Account number:         licent         Currency:         CopyFX:         Account Type:         Copvers:         Bonuses: | 47038730<br>RoboForex Ltd,<br>ce No. 000188/437<br>USD cents<br>Trader<br>pyFx MT4 ProCent<br>1:500 [7]<br>0.00 |

\*Make sure you are depositing into your Trade Account. \*Select your preferred payment option (Local Bank Transfer).

| Accounts Funds Profile Partner Investments Help \$12M Promo     ame / Funds / Deposit Funds        Choose the account to                                                                                                    |                            | oFor<br>ers Area | rex <b>12</b>              |         | EN                  |                 |                               | Contacts Feedback | +6039                  | 2122059              |
|----------------------------------------------------------------------------------------------------|----------------------------|------------------|----------------------------|---------|---------------------|-----------------|-------------------------------|-------------------|------------------------|----------------------|
| ame / Funds / Deposit Funds<br>Choose the account to<br>choose the account to<br>choose the account the account the account the account the account the account the account the account the account the account the account the account the account the account the account the account t                 | Accounts                   | Funds            | Profile                    | Partner | Investments         | Help            | \$ 1.2M Promo                 |                   | () My profile          | 🕞 Exit               |
| Deposit Funds     Choose the account    Trade account     Wallet      Wallet      Wallet     Wallet                                                          <                                                                                                    | łome / Funds / Dep         | posit Funds      | ;                          |         |                     |                 |                               |                   |                        |                      |
| Choose the account to exposit:<br>Wallet Wallet-USD USD Wallet management<br>Wallet Wallet-USD USD Wallet management<br>Bank transfer<br>Bank transfer<br>Bank transfer<br>Bank transfer<br>Bank transfer<br>Bank transfer<br>Bank transfer<br>Bank transfer<br>Bank transfer<br>Bank transfer<br>Bank transfer<br>Bank transfer<br>Currency: Z2586026-Pro 2<br>MT4 Standard & ECN<br>Corrency: Z2586026-Pro 2<br>MT4 Standard & ECN<br>Corrency: Z2586026-Pro 2<br>MT4 Standard & ECN<br>Corrency: Z2586026<br>RoboForex Ltd,<br>licence No. 000138(437<br>Currency: USD<br>S JSD Tether (USDT, TRC-20)<br>S Bracin ClsD, BEP-20)<br>S Bracin ClsD, BEP-20) | Deposit Fı                 | unds             |                            |         |                     |                 |                               |                   | <b>I</b> 212           |                      |
| Wallet       Wallet USD       USD ▼       Wallet management       Read more         Bank transfer       Image: Control Department       Image: Control Department       Image: Control Department         Image: Control Department       Image: Control Department       Image: Control Department       Image: Control Department         Image: Control Department       Image: Control Department       Image: Control Department       Image: Control Department         Image: Control Department       Image: Control Department       Image: Control Department       Image: Control Department         Image: Control Department       Image: Control Department       Image: Control Department       Image: Control Department         Image: Control Department       Image: Control Department       Image: Control Department       Image: Control Department         Image: Control Department       Image: Control Department       Image: Control Department       Image: Control Department         Image: Control Department       Image: Control Department       Image: Control Department       Image: Control Department         Image: Control Department       Image: Control Department       Image: Control Department       Image: Control Department         Image: Control Department       Image: Control Department       Image: Control Department       Image: Control Department         Image: Control Department       Image: Co                                                                                                    | Choose the acc<br>deposit: | ount to          | • Trade acco               | unt     | <b>a</b> 22586026   |                 | USD 🔻                         |                   | \$1200<br>HAS AL READY | N FOR<br>OOO         |
| Bank transfer         O       Dutklow QR       O       It coal bank transfer         Electronic payments       O       It coal bank transfer         O       O       It coal bank transfer         O       O       It coal bank transfer         O       O       It coal bank transfer         O       O       It coal bank transfer         O       O       It coal bank transfer         O       O       It coal bank transfer         O       O       It coal bank transfer         O       O       It coal bank transfer       O       O       It coal bank transfer         O       O       It coal bank transfer       O       O       O       It coal bank transfer         O       O       It coal bank transfer       O       O       It coal bank transfer         O       O       It coal bank transfer       O       O       It coal bank transfer         O       O       It coal bank (ISR)       O       O       It coal bank (IRC 20)       It coal bank (IRC 20)         O       O       It coal bank (IRC 20)       O       O       It coal bank (IRC 20)       It coal bank (IRC 20)       It coal bank (IRC 20)       It coal bank (IRC 20)                                                                                                    |                            |                  | <ul> <li>Wallet</li> </ul> |         | G Wallet-USD        |                 | USD 🔻 Wallet                  | management        | Read mo                | ore                  |
| Image: Second second secon                                                                                                    |                            |                  |                            |         | Bank transfer       |                 |                               | -                 | ADV2 2A                |                      |
| Electronic payments       Image: Constraint of the second second s                                                                                                    | O DuitNow                  | v QR             |                            |         | •                   | Local bank tra  | nsfer                         |                   | 23596036 Dro 3         |                      |
| Image: Section (BTC)         Image: Section (BTC)         Image: Se                                                                                                    |                            |                  |                            | E       | Electronic payments | 5               |                               | -                 | MT4 Standard & E0      | ÷<br>⊇N <sup>♦</sup> |
| • Ethereum (ETH)       • Count number: 22586026       · Count number: 22586026       · Count number: 0000138/437       · Currency: USD       · Currency: USD       · Currency: USD       · Currency: USD       · Currency: USD       · Currency: · USD       · Currency: · USD       · Currency:                                                                                                    | 🔘 🤔 Bitcoin (I             | (BTC)            |                            |         | 0 🚱                 | USD Coin (USI   | DC, ERC-20)                   |                   |                        |                      |
| Image: Second second second                                                                                                    | 🔵 🔶 Ethereur               | m (ETH)          |                            |         | 0 🕞                 | Dai (DAI, ERC-  | 20)                           |                   | Account number:        | 22586026             |
| Incence No. 000/136/43/       Incence No. 000/136/43/       I                                                                                                    | 🔘 🏀 BNB (BN                | NB Smart Cha     | ain)                       |         | 0 🕅                 | TRON (TRX)      |                               |                   |                        | RoboForex Ltd,       |
| Image: Solution (SDT, BEP-20)         Image: Solution Cash, Dogecoin, Litecoin, Ripple, Solana         Account Type:         MT4 Pro           Image: Solution (SDT, BEP-20)         Image: Solution Cash, Dogecoin, Litecoin, Ripple, Solana         Account Type:         MT4 Pro           Image: Solution (SDT, BEP-20)         Image: Solution Cash, Dogecoin, Litecoin, Ripple, Solana         Leverage:         1:100 [2]           Image: Solution (SD, BEP-20)         Image: Solution Cash, Dogecoin, Litecoin, Ripple, Solana         Bonuses:         0.000           Image: Solution (SD, BEP-20)         Image: Solution Cash, Dogecoin, Litecoin, Ripple, Solana         Rebates:         0.000 [2]           Image: Solution (SD, BEP-20)         Image: Solution Cash, Dogecoin, Litecoin, Ripple, Solana         Rebates:         0.000 [2]           Image: Solution (SD, ERC-20)         Image: Solution Cash, Dogecoin, Litecoin, Ripple, Solana         Rebates:         0.000 [2]           Image: Solution (SD, ERC-20)         Image: Solution Cash, Dogecoin, Litecoin, Ripple, Solana         Rebates:         0.000 [2]           Image: Solution (SD, ERC-20)         Image: Solution Cash, Dogecoin, Litecoin, Ripple, Solana         Rebates: Solution (SD, ERC-20)         Rebates from partner:         0.000 [2]                                                                                                    | 🔘 😱 USD Teth               | her (USDT, TR    | RC-20)                     |         | 0 🐣                 | Chainlink (ERC  | -20), Shiba Inu (ERC-20)      |                   | Gurropcy               | 110. 000138/437      |
| Total         AdvCash ?         Leverage:         1:100 [?]           C g Binance USD (BUSD, BEP-20)         S TNS Wallet         Bonuses:         0.000           C g Binance USD (BUSD, ERC-20)         KS AstrnPay ?         Rebates:         0.000 [?]           Rebates from partner:         0.000 [?]         Rebates from partner:         0.000 [?]                                                                                                    | 🔘 🐻 USD Teth               | her (USDT, BE    | EP-20)                     |         | 0 👧                 | Bitcoin Cash, I | Dogecoin, Litecoin, Ripple, S | blana             | Account Type:          | MT4 Pro              |
|                                                                                                    | 🔘 🚯 USD Teth               | her (USDT, ER    | RC-20)                     |         | ○ ★                 | AdvCash ?       |                               |                   | Leverage:              | 1:1000 [2]           |
| Control         Kit AstroPay ?         Rebates:         0.000 [?]           (@ USD Can (USDC, TRC-20)         Kit AstroPay ?         Rebates:         0.000 [?]                                                                                                    | O 🔗 Binance                | USD (BUSD,       | BEP-20)                    |         | 0 📾                 | TNG Wallet      |                               |                   | Bonuses:               | 0.00                 |
| Rebates from partner: 0.00 [7]                                                                                                    |                            | USD (BUSD,       | ERC-20)                    |         | As                  | AstroPay ?      |                               |                   | Rebates:               | 0.00 [?]             |
|                                                                                                    |                            | n (USDC, TRC     | -20)                       |         |                     |                 |                               |                   | Rebates from partner:  | 0.00 [?]             |

## Step 5: Subscribe To The Bot

\*Proceed to the link given below, and click on 'Subscribe to Trader'.

| nuuci                                                                                                    |                                                                                                    |                                                                                                    |                                                                                                    |
|----------------------------------------------------------------------------------------------------|----------------------------------------------------------------------------------------------------|----------------------------------------------------------------------------------------------------|----------------------------------------------------------------------------------------------------|
| Account number                                                                                                    | 47038730                                                                                                    | Subscribe to Trader                                                                                                    |                                                                                                    |
| Server name                                                                                                    | RoboForex Pro-Cent-<br>7                                                                                                    | Trading strategy name                                                                                                    | SeyeBot                                                                                                    |
| Account type                                                                                                    | CopyFx MT4 ProCent                                                                                                    | Trading strategy                                                                                                    | Please follow instructions in                                                                                                    |
| Verified                                                                                                    | Yes                                                                                                    |                                                                                                    | https://www.seyefactory.com/seye                                                                                                    |
| Account balance                                                                                                    | 1200 USD                                                                                                    |                                                                                                    | Trading Bot that uses Multi-                                                                                                    |
| everage                                                                                                    | 1:500                                                                                                    |                                                                                                    | Timeframe Technical Analysis when<br>it executes precision trade opening                                                                                                    |
| ïeld                                                                                                    | 61.95%                                                                                                    |                                                                                                    | through 15m, 4hr, 1D, and 1W chart                                                                                                    |
| ligh risk 👔                                                                                                    | 307.71 USD                                                                                                    |                                                                                                    | Besides, Seye-Bot uses various<br>combined trading strategies such a                                                                                                    |
| rades                                                                                                    | 766                                                                                                    |                                                                                                    | SMA Crossover, RSI, MACD, and AT                                                                                                    |
| pen trades                                                                                                    |                                                                                                    |                                                                                                    | Seye-Bot works based on compour<br>interest and projected annual                                                                                                    |
| Profitable trades                                                                                                    |                                                                                                    |                                                                                                    | earnings of 150% - 300%.                                                                                                    |
| ount                                                                                                    | 547 (71.40%)                                                                                                    | Minimum deposit, USD                                                                                                    | 100                                                                                                    |
| verage trade time                                                                                                    | 2 d. 1 hr. 4 min. 53 s.                                                                                                    | Commission                                                                                                    | 30% of profit                                                                                                    |
| Max drawdown                                                                                                    | -27.82%                                                                                                    | Payouts frequency                                                                                                    | 1 week                                                                                                    |
| tor all time)                                                                                                    |                                                                                                    | Copying mode                                                                                                    | Proportional                                                                                                    |
| Norst profit                                                                                                    | -16.75 USD<br>(59399338)                                                                                                    | Click Here                                                                                                    | ubscribe to Trader                                                                                                    |
|                                                                                                    |                                                                                                    |                                                                                                    |                                                                                                    |
|                                                                                                    | 57.52 USD                                                                                                    | C                                                                                                    | ustomize manually                                                                                                    |
| Best profit Active subscribers Home / Investments /                                                                                                    | 57.52 USD<br>(59532210)<br>18<br>MT4 Traders rating / Seyefa                                                                                                    | C<br>By confirming the subscription, yo<br>CopyFX service".                                                                                                    | ustomize manually<br>u agree to the conditions described in "Terms of use                                                                                                    |
| Active subscribers Active subscribers Home / Investments / Seyefac Trader                                                                                                    | 5752 USD<br>(59532210)<br>18<br>MT4 Traders rating / Seyefa<br>tory                                                                                                    | C<br>By confirming the subscription, yo<br>CopyFX service".                                                                                                    | ustomize manually<br>u agree to the conditions described in "Terms of use<br>+ Add to favouri                                                                                                    |
| Best profit Active subscribers Home / Investments / Seyefac Trader Account number                                                                                                    | 5752 USD<br>(59532210)<br>18<br>MT4 Traders rating / Seyefa<br><b>tory</b><br>47038730                                                                                                    | CopyFX service".                                                                                                    | ustomize manually<br>u agree to the conditions described in "Terms of use<br>+ Add to favouri                                                                                                    |
| Best profit<br>Active subscribers<br>Home / Investments /<br>Seyefac<br>Account number<br>Server name                                                                                                    | 47038730<br>RoboForex Pro-Cent-                                                                                                    | CopyFX service".                                                                                                    | ustomize manually<br>u agree to the conditions described in "Terms of use<br>+ Add to favouri                                                                                                    |
| Active subscribers Active subscribers Active subscribers Active subscribers Active subscribers Active Server name Account number Account tune                                                                                                    | 47038730<br>RoboForex Pro-Cent-<br>7<br>ComiEV MI4 BroCent                                                                                                    | CopyFX service".                                                                                                    | ustomize manually<br>u agree to the conditions described in "Terms of use<br>+ Add to favouri<br>SeyeBot                                                                                                    |
| Active subscribers Active subscribers Active subscribers Active subscribers Active Secycefac Account number Server name Account type Verified                                                                                                    | 47038730<br>RoboForex Pro-Cent-<br>Z<br>CopyFx MT4 ProCent<br>Yes                                                                                                    | CopyFX service".                                                                                                    | ustomize manually<br>u agree to the conditions described in "Terms of use<br>+ Add to favouri<br>SeyeBot<br>Please follow instructions in<br>https://www.seyefactory.com/seyebo                                                                                                    |
| Best profit Active subscribers Home / Investments / Seyefac Trader Account number Server name Account type Verified Account balance                                                                                                    | 47038730<br>RoboForex Pro-Cent-<br>7<br>CopyFx MT4 ProCent<br>Yes<br>1200 USD                                                                                                    | CopyFX service".                                                                                                    | ustomize manually<br>u agree to the conditions described in "Terms of use<br>+ Add to favouri<br>SeyeBot<br>Please follow instructions in<br>https://www.seyefactory.com/seyebo<br>for user guide. Seye-Bot is a Grid<br>Trading Bot that uses Multi-                                                                                                    |
| Best profit Active subscribers Home / Investments / Seyefac Crader Account number Server name Account type Verified Account balance Leverage                                                                                                    | 47038730<br>RoboForex Pro-Cent.<br>CopyFx M14 ProCent<br>Yes<br>1200 USD<br>1500                                                                                                    | CopyFX service".                                                                                                    | ustomize manually<br>u agree to the conditions described in "Terms of use<br>Add to favouri<br>SeyeBot<br>Please follow instructions in<br>https://www.seyefactory.com/seyebo<br>for user guide. Seye. Bot is a Grid<br>Trading Bot that uses Multi-<br>Timeframe Technical Analycis where<br>popular                                                                                                    |
| Active subscribers Active subscribers Active subscribers Active subscribers Active subscribers Account number Account number Account type Verified Account balance Leverage Yield                                                                                                    | 47038730<br>RoboForex Pro-Cent-<br>7<br>CopyFx MT4 ProCent<br>Yes<br>1200 USD<br>6195%                                                                                                    | CopyFX service".                                                                                                    | ustomize manually<br>u agree to the conditions described in "Terms of use<br>Add to favouri<br>SeyeBot<br>Please follow instructions in<br>https://www.seyefactory.com/seyebo<br>for user guide. Seye-Bot is a Grid<br>Trading Bot that uses Multi-<br>Timeframe Technical Analysis where<br>pening<br>y charts.                                                                                                    |
| Account type Verified Account type Verified Verified Veri                                                                                                    | A7038730<br>RoboForex Pro-Cent<br>CopyFx MT4 ProCent<br>Yes<br>CopyFx MT4 ProCent<br>Yes<br>CopyFx MT4 ProCent<br>CopyFx MT4 ProCent<br>CopyFx MT4 ProCent<br>Solution                                                                                                    | Evention of the subscription, you copyFX service".                                                                                                    | ustomize manually<br>u agree to the conditions described in "Terms of use<br>Add to favouri<br>SeyeBot<br>Please follow instructions in<br>https://www.seyefactory.com/seyebo<br>for user guide. Seye-Bot is a Grid<br>Trading Bot that uses Multi-<br>Timeframe Technical Analocis where<br>pening<br>v charts.<br>us<br>and to subscribe to this Trader?<br>such as                                                               |
| Active subscribers<br>Active subscribers<br>Home / Investments /<br>Seyeffac<br>Frader<br>Account number<br>Server name<br>Account type<br>Verified<br>Account balance<br>Leverage<br>Yield<br>Trades<br>Comparison<br>Comparison | 47038730<br>RoboForex Pro-Cent<br>CopyFx MT4 ProCent<br>CopyFx MT4 ProCent<br>Yes<br>1200 USD<br>1.500<br>61.95%<br>307.71 USD                                                                                                    | CopyFX service".                                                                                                    | ustomize manually<br>u agree to the conditions described in "Terms of use<br>+ Add to favouri<br>SeyeBot<br>Please follow instructions in<br>https://www.seyefactory.com/seyebo<br>for user guide. Seye-Bot is a Grid<br>Trading Bot that uses Multi-<br>Timeframe Techniral Analysis where<br>pening<br>v charts.<br>such as<br>and ATR.<br>************************************                                                   |
| Active subscribers<br>Active subscribers<br>Home / Investments /<br>Seyefac<br>Trader<br>Account number<br>Server name<br>Account type<br>Verified<br>Account balance<br>Leverage<br>Yield<br>High rist ()<br>Trades<br>Open trades                                                                                                    | 47038730<br>(59532210)<br>18<br>MT4 Traders rating / Seyefa<br>tory<br>47038730<br>RoboForex Pro-Cent.<br>7<br>CopyFx MT4 ProCent<br>Yes<br>1200 USD<br>1500<br>6195%<br>307.71 USD<br>766                                                                                                    | CopyFX service".                                                                                                    | ustomize manually u agree to the conditions described in "Terms of use  Add to favour  SeyeBot Please follow instructions in https://www.seyefactory.com/seyebo for user guide. Seye-Bot is a Grid Trading Bot that uses Multi- Timeframe Technical Analusis where pening ader v Charts. us and ATR. No mpound al                                                                                                    |
| Best profit<br>Active subscribers<br>Home / Investments /<br>Seyefac<br>Trader<br>Account number<br>Server name<br>Account type<br>Verified<br>Account balance<br>Leverage<br>Yield<br>Highrisk @<br>Trades<br>Open trades<br>Profitable trades                                                                                                    | 5752 USD<br>(59532210)<br>18<br>MT4 Traders rating / Seyefa<br>tory<br>47038730<br>RoboForex Pro-Cent-<br>7<br>CopyFx MT4 ProCent<br>Ves<br>1200 USD<br>1500<br>61.95%<br>307.71 USD<br>66.95%                                                                                                    | CopyFX service".                                                                                                    | ustomize manually<br>u agree to the conditions described in "Terms of use<br>Add to favouri<br>SeyeBot<br>Please follow instructions in<br>https://www.seyefactory.com/seyebo<br>for user guide. Seye-Bot is a Grid<br>Trading Bot that uses Multi-<br>Timeframe Technical Analysis where<br>pening<br>v charts.<br>us<br>rant to subscribe to this Trader?<br>Such as<br>and ATR.<br>No<br>mpound<br>al                            |
| Active subscribers Active subscribers Active subscribers Active subscribers Active subscribers Active Subscribers Account number Account number Account type Verified Account balance Leverage Yield High fis  Open trades Open trades count                                                                                                    | 47038730<br>RoboForex Pro-Cent-<br>7<br>CopyFx MT4 ProCent<br>1200 USD<br>1500<br>61.95%<br>307.271 USD<br>766<br>547 (71.40%)                                                                                                    | By confirming the subscription, yo<br>CopyFX service".<br>Subscribe to Trader<br>Trading strategy name<br>Trading strategy<br>Subscribe to Trader<br>Trading strategy<br>Subscribe to Trader<br>Trading strategy<br>Subscribe to Trader<br>Trading strategy                  | ustomize manually<br>u agree to the conditions described in "Terms of use<br>Add to favouri<br>SeyeBot<br>Please follow instructions in<br>https://www.seyefactory.com/seyeboc<br>for user guide. Seye-Bot is a Grid<br>Trading Bot that uses Multi-<br>Timeframe Technical Analysis where<br>entity of arofit<br>and ATR.<br>No mpound<br>al<br>100                                                                                |
| Best profit<br>Active subscribers<br>Home / Investments /<br>Seyvefac<br>Trader<br>Account number<br>Server name<br>Account type<br>Verified<br>Account balance<br>Leverage<br>Vield<br>High riss<br>Open trades<br>Profitable trades<br>count<br>Average trade time                                                                                                    | 37.52 USD     (S9532210)     18     MT4 Traders rating / Seyeration     tory     47038730     RoboForex Pro-Cent     7     CopyFx MT4 ProCent     Ves     1200 USD     1500     1500     1500     1500     1500     1500     1500     1500     1500     1500     1500     1500     1500     1500     1500     1500     1500     1500     1500     1500     1500     1500     1500     1500     1500     1500     1500     1500     1500     1500     1500     1500     1500     1500     1500     1500     1500     1500     1500     1500     1500     1500     1500     1500     1500     1500     1500     1500     1500     1500     1500     1500     1500     1500     1500     1500     1500     1500     1500     1500     1500     1500     1500     1500     1500     1500     1500     1500     1500     1500     1500     1500     1500     1500     1500     1500     1500     1500     1500     1500     1500     1500     1500     1500     1500     1500     1500     1500     1500     1500     1500     1500     1500     1500     1500     1500     1500     1500     1500     1500     1500     1500     1500     1500     1500     1500     1500     1500     1500     1500     1500     1500     1500     1500     1500     1500     1500     1500     1500     1500     1500     1500     1500     1500     1500     1500     1500     1500     1500     1500     1500     1500     1500     1500     1500     1500     1500     1500     1500     1500     1500     1500     1500     1500     1500     1500     1500     1500     1500     1500     1500     1500     1500     1500     1500     1500     1500     1500     1500     1500     1500     1500     1500     1500     1500     1500     1500     1500     1500     1500     1500     1500     1500     1500     1500     1500     1500     1500     1500     1500     1500     1500     1500     1500     1500     1500     1500     1500     1500     1500     1500     1500     1500     1500     1500     1500     1500     1500     1500     1500     1500     1500     1500     1500     1500     1500     1500     1500     15 | Eventiming the subscription, yo<br>CopyFX service".                                                                                                    | ustomize manually u agree to the conditions described in "Terms of use  Add to favouri  SeyeBot Please follow instructions in https://www.seyefactory.com/seyebo for user guide. Seye-Bot is a Grid Trading Bot that uses Multi- Timeframe Technical Analysis where pening vc harts. vant to subscribe to this Trader?  No 100 30% of profit 1 week                                                                                 |
| Best profit<br>Active subscribers<br>Home / Investments /<br>Seyefac<br>Trader<br>Server name<br>Account number<br>Server name<br>Account type<br>Verified<br>Account balance<br>Leverage<br>Yield<br>Highrisk @<br>Trades<br>Open trades<br>Profitable trades<br>count<br>Average trade time<br>Max drawdown<br>(for all time)                                                                                                    | 37.52 050         (S9532210)         18         MT4 Traders rating / Seyerating / Seyeratin                                                                                                    | CopyFX service".                                                                                                    | ustomize manually<br>u agree to the conditions described in "Terms of use                                                                                                    |
| Best profit Active subscribers Active subscribers Active subscribers Creader Secyefac Account number Server name Account type Verified Account balance Leverage Yield High rist Open trades Profitable trades count Average trade time Max drawdown (for all time) Worst profit                                                                                                    | 37.52 USD         (S9532210)         18         MT4 Traders rating / Seyefat         tory         47038730         RoboForex Pro-Cent-         7         CopyFx MT4 ProCent         Yes         1200 USD         1500         61.95%         307.71 USD         Cop 547 (71.40%)         2 d. 1hr. 4 min. 53 s.         -27.82%         -16.75 USD                                                                                                    | Every<br>By confirming the subscription, yo<br>CopyFX service".<br>Subscribe to Trader<br>Trading strategy name<br>Trading strategy<br>Subscribe to Trader<br>Trading strategy<br>Click Here<br>Minimum deposit, USD<br>Commission<br>Payouts frequency<br>Copying mode      | ustomize manually<br>u agree to the conditions described in "Terms of use<br>Add to favouri<br>SeyeBot<br>Please follow instructions in<br>https://www.seyefactory.com/seyebo<br>for user guide. Seye-Bot is a Grid<br>Trading Bot that uses Multi-<br>Timeframe Technical Analysis where<br>pening<br>adder v v charts.<br>No mpound<br>al<br>100<br>30% of profit<br>1 week<br>Proportional                                       |
| st profit<br>ive subscribers<br>Account number<br>Server name<br>Account type<br>Verified<br>Account type<br>Verified<br>Account balance<br>Leverage<br>Vield<br>Filton risk<br>Open trades<br>Profitable trades<br>count<br>Average trade time<br>Max drawdown<br>(for all time)<br>Worst profit                                                                                                    | 37.52 USD       (S9532210)       18       MT4 Traders rating / Seyeration       tory       47038730       Roboforex Pro-Cent-7       CopyFx MT4 ProCent       1200 USD       1200 USD       307271 USD       6195%       307271 USD       2 d. 1hr. 4 min. 53 s.       2 d. 1hr. 4 min. 53 s.       -16.75 USD       (S9393388)                                                                                                    | By confirming the subscription, yo<br>CopyFX service".<br>Subscribe to Trader<br>Trading strategy name<br>Trading strategy<br>Subscribe to Trader<br>Trading strategy<br>Click Here<br>Click Here<br>Minimum deposit, USD<br>Commission<br>Payouts frequency<br>Copying mode | ustomize manually<br>u agree to the conditions described in "Terms of use<br>Add to favouri<br>Add to favouri<br>SeyeBot<br>Please follow instructions in<br>https://www.seyefactory.com/Seyebo<br>for user guide. Seye-Bot is a Grid<br>Trading Bot that uses Multi-<br>Timeframe Technical Analysis where<br>energy (charts.<br>such as<br>and ATR.<br>No<br>100<br>30% of profit<br>1 week<br>Proportional<br>ubscribe to Trader |

#### <u>Seye-Bot</u>

| Link | https://my.roboforex.com/register-copyfx/?trader=175620 |
|------|---------------------------------------------------------|
| ROI  | 70% - 150% per year (estimated)                         |

#### <u>Seye-Moon</u>

| Link | https://my.roboforex.com/register-copyfx/?trader=179746 |
|------|---------------------------------------------------------|
| ROI  | 150% - 300% per year (estimated)                        |

# AND YOU ARE GOOD TO GO!

If you have any problems, please feel free to contact @seyefactory on Instagram. Thanks!

> Instagram: <u>https://www.instagram.com/seyefactory/</u> Telegram: <u>https://t.me/seyefactory</u>

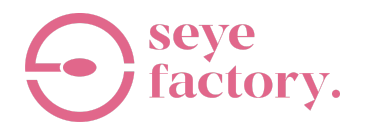